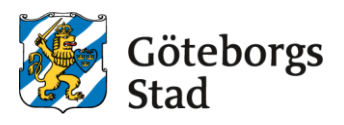

# Appen IST Home Skola

IST Home Skola använder du för att skicka in schema med vistelsetider till förskolan. Det är även där du anmäler frånvaro vid sjukdom eller ledighet om det är dags för det. Appen hämtar du i AppStore eller Google Play.

# Logga in och kom igång

För att kunna använda IST Home Skola behöver du identifiera dig så att vi vet att du är du och vilket eller vilka barn som du har rätt att hantera.

Vi använder ID-tjänster BankID och SkolID. För att använda BankID skriver du in ditt personnummer i appen och sedan godkänner via BankID. Om du saknar BankID kontaktar du din förskola för att få hjälp med att skapa ett SkolID

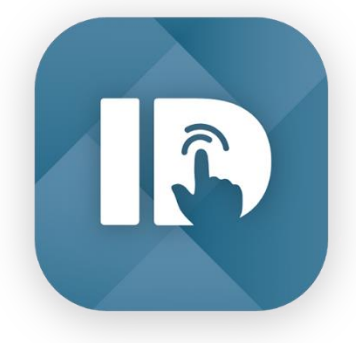

### Registrera vistelseschema

Ange tid för lämning och hämtning, dag för dag. Om du har samma tid på flera dagar i veckan kan du ange dem samtidigt.

Lämna tomt de dagar barnet inte ska vara på plats på förskolan. Det schemat kommer att repeteras vecka efter vecka och börjar om varje måndag om du valt att registrera 1 vecka alternativt efter de antal veckor som du lämnat in.

Så här gör du:

- Välj datum som ditt schema ska börja gälla. Tänk på Förskoleförvaltningens rekommendationen som är att du registrerar ändringar i grundschemat i ett så tidigt stadie som möjligt. Meddelande om schemaändring bör göras så tidigt som möjligt men ska lämnas senast två veckor innan önskemål om ändrad vistelsetid. Schemat börjar gälla först efter förskolans/familjedaghemmets godkännande.
- 2. Välj hur många veckor du vill ange i schemat. Schemat kommer att repeteras och börjar om efter antal angivna veckor.
- 3. Välj vilket barn eller vilka barn som schemat ska gälla för.
- 4. Skriv in vistelsetiderna i schemat. Du kan fylla i samma tid för flera dagar genom att markera flera dagar samtidigt. Lämna tomt de dagar barnet inte ska vara på plats på förskolan. Man kan också kopiera ett tidigare inlämnat schema genom att klicka på kopieringssymbolen (markerat med rött på bild 4a). Knappen *Extra tid* på dag gäller bara de som har natt- och helgomsorg. Då finns möjlighet att lägga ett extra tidsblock på dagen. T.ex. om barnet hämtas på morgonen för att sedan komma tillbaka på kvällen. (Bild 4b) Bild 4c visar ett exempel på ett treveckorsschema som efter schemavecka 3 börjar om på schemavecka 1.
- 5. Skicka! Ett meddelat schema bör vara gällande för minst två månader framåt.

6. Schemat börjar gälla det datum du angett och efter att personalen på förskolan godkänt det.

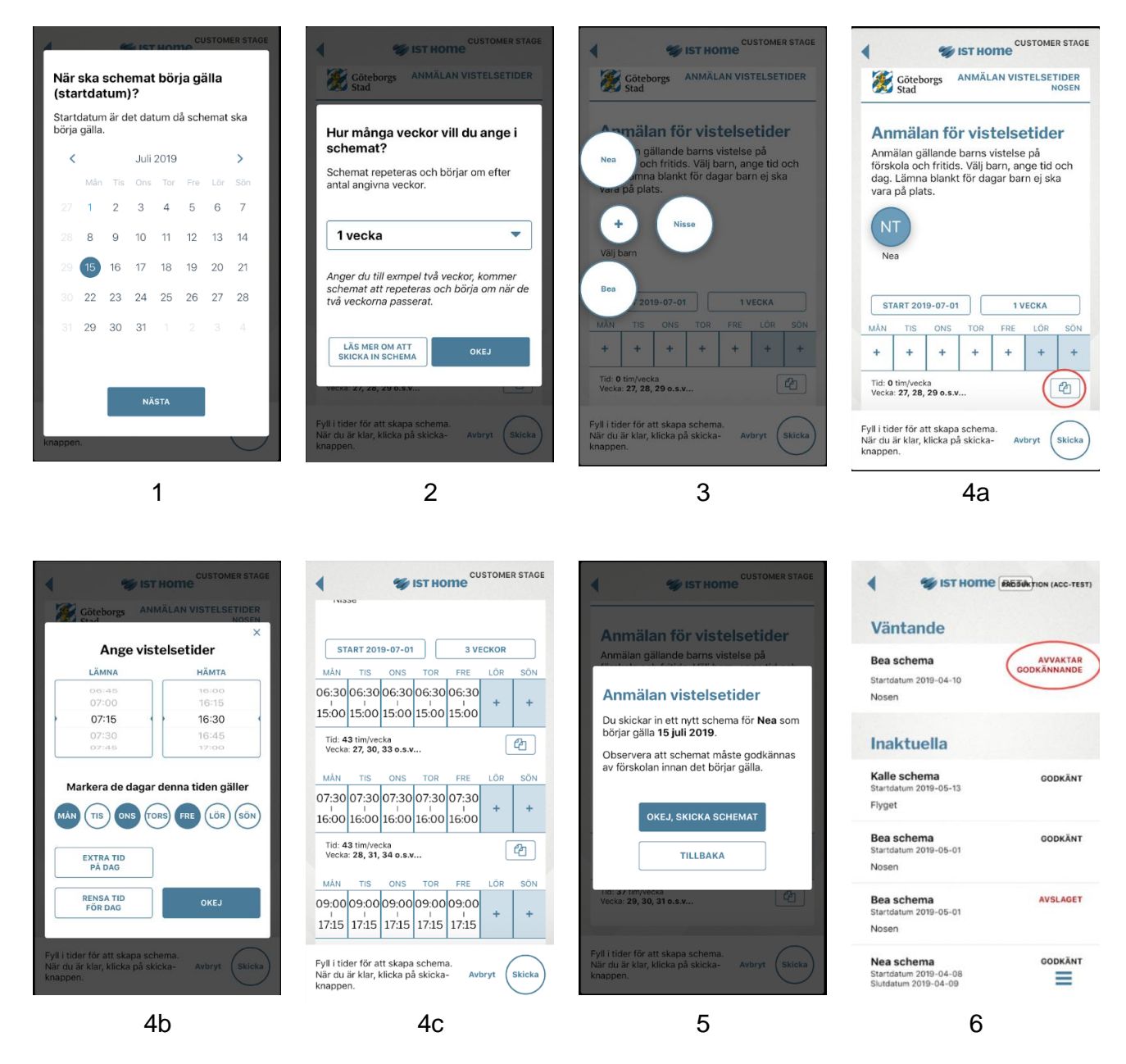

I appen finns en genväg som leder till IST:s hemsida med ytterligare anvisningar om hur appen fungerar.

## Anmäla frånvaro eller ledighet?

Är barnet krassligt med feber och behöver vara hemma? Att lämna frånvaro gör du enkelt i några enkla steg.

Ange det barn som är sjukt, det eller de datum frånvaron gäller och skicka sedan in anmälan. Anmälan är förinställd på heldag, men du kan även anmäla del av dag om det behövs. Du kan sjukanmäla ditt barn i upp till tre dagar i taget från och med dagens datum (Bild 7). Därefter återkopplar du till förskolan att barnet är friskt eller så förlänger du sjukfrånvaron. *(Under Coronapandemin är sjukfrånvaroperioden förlängd med 30 dagar.)*  Personalen på förskolan har möjlighet att lägga in en längre sjukfrånvaro vid behov.

Ledighetsanmälan gör du på samma sätt som frånvaro. Anmälan är förinställd på heldag, men du kan även anmäla del av dag om det behövs (Bild 8). Klicka bort "heldag" och klicka på tiden för att ange klockslag. Här finns inga begränsningar, men tänk på att du inte får lov att behålla din plats på förskolan om du är ledig mer än 2 månader i sträck.

| 4 💖 IST                                                                           | GOTHENBURG STÄGE | III Tele2 Ftg 40   | 14:32<br>GOT<br>ST HOM   | HENBURG STÄGE | •                                        | GOTHENBURG STAGE                               |
|-----------------------------------------------------------------------------------|------------------|--------------------|--------------------------|---------------|------------------------------------------|------------------------------------------------|
| FRÅNVAROANMÄLAN                                                                   |                  | FRÅNVAROANMÄLAN    |                          |               |                                          |                                                |
| Anmäl frånvaro                                                                    |                  | Slutti             | id                       |               | Anmäl<br>Lägg till barr<br>frånvaron/led | frånvaro<br>n och de datum<br>digheten gäller. |
|                                                                                   | teri galler.     | 5                  |                          | 2017          | (+)                                      |                                                |
| (+)                                                                               |                  | 10                 |                          | 2018          | Välj barn                                | HELDAG                                         |
| Välj barn                                                                         |                  | 12                 | January                  | 2020          |                                          |                                                |
|                                                                                   |                  | 13                 | February                 | 2021          | Starttid                                 | 10 jan. 202008:00                              |
| Starttid                                                                          | 10 jan. 2020     | 14                 | March                    | 2022          | Sluttid                                  | 10 jan. 2020 12:00                             |
| Sluttid                                                                           | 10 jan. 2020     |                    |                          |               |                                          | TOTAL TID: 4 TIMMAR                            |
|                                                                                   | TOTAL TID: 1 DAG | TILL               | ВАКА                     | OKEJ          | På grund av                              | integritetsskäl har                            |
| På grund av integritetsskäl har<br>din kommun valt att ej tillåta<br>meddelanden. |                  | din kom<br>meddela | mun valt att e<br>anden. | ej tillåta    | din kommu<br>meddeland                   | n valt att ej tillåta<br>en.<br>SKICKA IN      |
| AVBRYT                                                                            | SKICKA IN        | AVB                | RYT                      | SKICKA IN     |                                          |                                                |
|                                                                                   | =                |                    |                          | Ξ             |                                          | =                                              |
|                                                                                   |                  |                    | 7                        |               |                                          | 8                                              |

#### Personer som får hämta

Här kan du ange namn och eventuellt (frivilligt) relation till de personer som får lov att hämta ditt barn.

Du ansvarar för att informationen som registreras är uppdaterad. Fliken hittar du när du klickar på de tre horisontella strecken i vyns nederkant.

| ?                      | Det hander idag<br>MÅNDAG, 1 JULI 2019 |  |  |  |  |  |  |
|------------------------|----------------------------------------|--|--|--|--|--|--|
|                        |                                        |  |  |  |  |  |  |
| Nea                    | VINGEN                                 |  |  |  |  |  |  |
| NISSE                  |                                        |  |  |  |  |  |  |
| BB                     | 09:15-15:15                            |  |  |  |  |  |  |
| INSTÄLLNINGAR          |                                        |  |  |  |  |  |  |
|                        |                                        |  |  |  |  |  |  |
| PERSONER SOM FAR HAMTA |                                        |  |  |  |  |  |  |
| LOGGA UT               |                                        |  |  |  |  |  |  |
| OM SKOLA               |                                        |  |  |  |  |  |  |

#### Registrera vistelseschema vid delad vårdnad.

Vid registrering av schemat kan man ange hur delningen ser ut mellan vårdnadshavarna om det finns en uppgjord sådan. Tex, varannan vecka.

Så här gör du:

Steg 1–3 är samma som tidigare.

- 4. Välj uppdelning om det finns en sådan. Annars väljer du Annan för att skapa en egen. (Bild 9)
- 5. Ange startdatum för din första vecka. Tänk på att inte välja samma startdatum som din partner.
- Beroende på vilken uppdelning ni valt kan du nu bara lägga schema de veckor som är "dina". (Bild 10) Skriv in barnets vistelsetider i schemat. Du kan fylla i samma tid för flera dagar genom att markera flera dagar samtidigt. Lämna tomt de dagar barnet inte ska vara på plats på förskolan. Bild 11 visar ett schema där bytet sker mitt i veckan. Schemat repeteras på samma sätt som står beskrivet under rubriken **Registrera vistelseschema**.
- 7. Skicka! Ett meddelat schema bör vara gällande för minst två månader framåt.

Schemat börjar gälla det datum du angett och efter att personalen på förskolan godkänt det.

| CUSTOMER STAGE                                                                                           | CUSTOMER STAGE                                                                                    | CUSTOMER STAGE                               |  |  |
|----------------------------------------------------------------------------------------------------|---------------------------------------------------------------------------------------------------|----------------------------------------------|--|--|
| Göteborgs ANMÄLAN VISTELSETIDER                                                                          | vara på plats.                                                                                    | vara på plats.                               |  |  |
| Delat schema<br>Det finns en till vårdnadshavare för Nisse.                                              | NK<br>Nisse                                                                                       | NK                                           |  |  |
| Vid gemensam veckovis vardnad, ange<br>fördelning nedan. Om inte, gå vidare med<br>'Annan (skapa egen)'. | VARANNAN VECKA                                                                                    | ANNAN (SKAPA EGEN)                           |  |  |
| Hur ser fördelningen ut mellan er?                                                                       | START 2019-07-15 2 VECKOR                                                                         | START 2019-07-15 2 VECKOR                    |  |  |
| Varannan vecka 🔹                                                                                         | MÅN TIS ONS TOR FRE LÖR SÖN                                                                       | MÅN TIS ONS TOR FRE LÖR SÖN                  |  |  |
| Ange startdatum för din första vecka                                                                     | + + + + + +                                                                                       | + + 07:00 07:00 07:00<br>16:30 16:30 16:30   |  |  |
| 2019-07-15 (måndag)                                                                                      | Tid: 0 tim/vecka<br>Vecka: 29, 31, 33 o.s.v                                                       | Tid: 29 tim/vecka<br>Vecka: 29, 31, 33 o.s.v |  |  |
| Detta är dina veckor                                                                                     | ANNAN VÅRDNADSHAVARE                                                                              | MẨN TIS ONS TOR FRE LÖR SÖN                  |  |  |
| 29, 31, 33, 35, 37 o.s.v                                                                                 | Tid: 0 tim/vecka                                                                                  | 07:00 07:00<br>16:30 16:30 + + + + + +       |  |  |
| AVBRYT OKEJ                                                                                              | Tid: 19 tim/vecka<br>Vecka: 30, 32, 34 o.s.v                                                      |                                              |  |  |
| Fyll i tider för att skapa schema.<br>När du är klar, klicka på skicka- Avbryt Skicka<br>knappen.        | Fyll i tider för att skapa schema.<br>När du är klar, klicka på skicka- Avbryt Skicka<br>knappen. |                                              |  |  |
| 9                                                                                                    | 10                                                                                                | 11                                           |  |  |